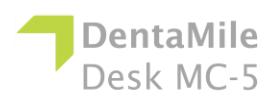

| Problem                                                                                                    | Abhilfe                                                                                                    |
|----------------------------------------------------------------------------------------------------|----------------------------------------------------------------------------------------------------|
| Meine Z-Achse bewegt<br>sich nicht, wenn ich die<br>entsprechenden Tasten<br>auf dem Bedienfeld oder<br>in der Software drücke.      | <ol> <li>Schalten Sie das Gerät mit dem Ein-/Ausschalter<br/>aus und ziehen Sie anschließend das Netzkabel und<br/>den USB-Stecker an der Seite des Druckers ab.</li> <li>Warten Sie 10 Sekunden und schließen Sie das<br/>Gerät dann wieder an.</li> <li>Prüfen und reinigen Sie die Z-Führung mit<br/>Wattestäbchen, wenn Staubpartikel oder<br/>Ablagerungen an der Z-Führung sichtbar sind.<br/>Schmieren Sie anschließend die Führung mit<br/>Schmieröl.</li> <li>Wenn das Problem weiterhin besteht, müssen<br/>Sie die Z-Führung ersetzen. Bitte wenden Sie sich an<br/>Ihren Kundendienst.</li> </ol>                                                                                                    |
| Das gebaute Modell ist<br>von der Bauplattform<br>heruntergefallen oder es<br>hat sich kein<br>substanzieller Ausdruck<br>aufgebaut. | <ol> <li>Filtern Sie Ihr Harz durch ein Sieb, um<br/>sicherzustellen, dass es keine Reste des<br/>fehlgeschlagenen Auftrags enthält.</li> <li>Wischen Sie die Materialwanne (Harzbehälter)<br/>aus und überprüfen Sie ihren Zustand.</li> <li>Kontrollieren Sie das Verfallsdatum des Harzes<br/>und verwenden Sie das Verfallsdatum des Harzes<br/>und verwenden Sie das Material innerhalb des vom<br/>Hersteller angegebenen Zeitraums.</li> <li>Eine beschädigte Teflonfolie in der Materialwanne<br/>(Harzbehälter) durch Kratzer, Löcher oder Verschleiß<br/>führt zu solchen Baufehlern. Diese sollte ersetzt<br/>werden.</li> <li>Verschmutzte Optik: Reinigen Sie das Glas unter<br/>der Materialwanne nach jedem Druckvorgang.</li> <li>Wenn Sie trotz eines sauberen Glases, korrekt<br/>gespannter Teflonfolie und frischen Harzmaterials kein<br/>gutes Druckergebnis erzielen, besteht möglicherweise<br/>ein Problem mit der LED oder der Referenzposition der<br/>Bauplattform. Wenden Sie sich an den technischen<br/>Kundendienst.</li> </ol> |

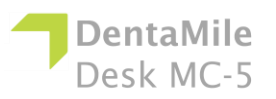

| Sporadische<br>Unschärfen auf dem<br>gedruckten Modell.           | <ul> <li>Die Ursache ist eine Verunreinigung des Harzes durch Alkohol oder eine andere Chemikalie.</li> <li>1. Entleeren Sie das alte Harz in einen separaten Behälter. Schütten Sie es keinesfalls in einen neuen oder noch unbenutzten Harzbehälter.</li> <li>2. Reinigen Sie die Materialwanne sorgfältig mit trockenen, weichen Papiertüchern, verwenden Sie keine Chemikalien.</li> <li>3. Reinigen Sie die Ecken in der Materialwanne mit trockenen Wattestäbchen.</li> <li>4. Füllen Sie neues Harz ein und starten Sie den Druckauftrag neu.</li> <li>Um künftige Verunreinigungen zu vermeiden:</li> <li>Halten Sie die Nachreinigung der gedruckten Teile nicht in der Nähe der Materialwanne durch, und vermeiden Sie den Einsatz von Chemikalien zur Reinigung der Bauplattform – es sollten nur trockene</li> </ul> |
|-------------------------------------------------------------------|----------------------------------------------------------------------------------------------------|
|                                                                   | Papiertücher verwendet werden.                                                                                                    |
| Teilweiser Baufehler<br>am Ausdruck                               | <ul> <li>Dies kann verschiedene Ursachen oder eine<br/>Kombination der folgenden Gründe haben:</li> <li>Schäden, Kratzer, Löcher oder Verschleiß in der<br/>Materialwanne (Harzbehälter) führen zu Baufehlern.</li> <li>Schwache Stützen: Eine schwache oder<br/>unsachgemäß platzierte Stützstruktur führt dazu, dass<br/>gewisse Bauteilstrukturen nicht aufgebaut werden<br/>können. Fügen Sie zusätzliche Stützstrukturenim<br/>fehlerhaften Bereich ein.</li> <li>Ein kleiner Teil ist nicht vollständig mit dem<br/>Hauptkörper des gedruckten Modells verbunden.<br/>Prüfen Sie in der Utility-Software, ob nicht eine Lücke<br/>oder ein Spalt bei diesem Teil vorhanden ist, und ob<br/>das Bauteil eine Einheit bildet.</li> </ul>                                                                                     |
| Fehlercode 5<br>Fehler oberer<br>Endsensor!<br>Bitte neu starten! | <ol> <li>Halten Sie den Ein-/Ausschalter einige Sekunden<br/>lang gedrückt, um das Gerät auszuschalten, und<br/>ziehen Sie dann das Netzteil und den USB-Stecker an<br/>der Seite des Druckers ab.</li> <li>Warten Sie 10 Sekunden und schließen Sie das<br/>Gerät dann wieder an.</li> <li>Wenn der Neustart nicht funktioniert und eine<br/>Fehlermeldung angezeigt wird:         <ul> <li>Bitte klicken Sie mehr als zehnmal in das leere<br/>Feld und drücken Sie einmal auf die Taste zum<br/>Herunterfahren, dann auf NEIN, um die Fehlermeldung</li> </ul> </li> </ol>                                                                                                    |

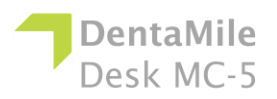

## Fehlerbehebung

|                    | zu überspringen                                                                                                    |
|--------------------|----------------------------------------------------------------------------------------------------|
|                    | Zu überspringen.<br>Versuchen Sie, den Motor im Engineering-Modus                                                   |
|                    | - Versuchen Sie, den Motor im Engineering-Modus                                                                     |
|                    | howagt prüfen Sie ob sich der unten stehende Wart                                                                   |
|                    | geöndert het                                                                                                    |
|                    | geanden hat.                                                                                                    |
|                    | <ul> <li>Versuchen Sie, den Motor im Engineering-Modus</li> <li>suf und ab zu bewegen Besbachten Sie die</li> </ul> |
|                    | Auf und ab zu bewegen. Beobachten Sie die<br>Meterbewegung und blockieren Sie mit einem Stück                       |
|                    | Motol bewegung und blockleren Sie fint einem Stuck                                                                  |
|                    | Aufwärtsbefehl drücken Wenn der Motor stoppt wenn                                                                   |
|                    | Sie den Sensor auslösen sollte der Sensor normal                                                                    |
|                    | funktionieren Wenn dies der Fall ist entfernen Sie die                                                              |
|                    | Schrauben der Rückwand und versuchen Sie das                                                                        |
|                    | Stromkabel des Schrittmotors von der Hauptplatine                                                                   |
|                    | abzustecken und wieder anzustecken dann starten Sie                                                                 |
|                    | das Gerät neu                                                                                                    |
|                    |                                                                                                    |
|                    |                                                                                                    |
|                    |                                                                                                    |
|                    |                                                                                                    |
|                    |                                                                                                    |
|                    | 4. Bitte wenden Sie sich an Ihren Kundendienst, wenn                                                                |
|                    | das Problem weiterhin besteht.                                                                                      |
| Fehlercode 6       | 1 Halten Sie den Fin-/Ausschalter einige Sekunden                                                                   |
| Endsensor          | lang gedrückt, um das Gerät auszuschalten, und                                                                      |
| Bitte neu starten! | ziehen Sie dann das Netzteil und den USB-Stecker an                                                                 |
|                    | der Seite des Druckers ab.                                                                                          |
|                    | 2. Vvarten Sie 10 Sekunden und schlielsen Sie das                                                                   |
|                    | 3. Wenn der Neustart nicht funktioniert und eine                                                                    |
|                    | Fehlermeldung angezeigt wird:                                                                                       |
|                    | <ul> <li>Bitte klicken Sie mehr als zehnmal in das leere</li> </ul>                                                 |
|                    | Feld und drücken Sie einmal auf die Taste zum                                                                       |
|                    | Herunterfahren, dann auf NEIN, um die Fehlermeldung                                                                 |
|                    | zu überspringen.                                                                                                    |
|                    | <ul> <li>Versuchen Sie, den Motor im Engineering-Modus</li> </ul>                                                   |
|                    | auf und ab zu bewegen. Beobachten Sie die                                                                           |
|                    | Motorbewegung und blockieren Sie mit einem Stück                                                                    |
|                    | Metall den unteren Sensor, wenn Sie den                                                                             |
|                    | Abwärtsbefehl drücken. Wenn der Motor stoppt, wenn                                                                  |
|                    | Sie den Sensor auslösen, sollte der Sensor normal                                                                   |
|                    | funktionieren. Wenn dies der Fall ist, entfernen Sie die                                                            |
|                    | Schrauben der Rückwand und versuchen Sie, das                                                                       |
|                    | Stromkabel des Schrittmotors von der Hauptplatine                                                                   |

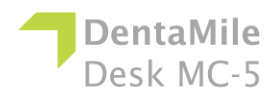

## Fehlerbehebung

|                                                                                                  | abzustecken und wieder anzustecken, dann starten Sie                                                                                                    |
|--------------------------------------------------------------------------------------------------|----------------------------------------------------------------------------------------------------|
|                                                                                                  | das Gerät neu.                                                                                                    |
|                                                                                                  | <ol> <li>Wenn das Problem weiterhin besteht, rufen Sie den<br/>technischen Kundendienst.</li> </ol>                                                                                                    |
| Fehlercode 7.<br>Fehler                                                                          | Wenn ein Kommunikationsfehler auftritt:                                                                                                    |
| Projektorkommunikation!<br>Bitte kontaktieren Sie<br>den Service und starten<br>Sie neu!         | <ol> <li>Halten Sie den Ein-/Ausschalter einige Sekunden<br/>lang gedrückt, um das Gerät auszuschalten, und<br/>ziehen Sie dann das Netzteil und den USB-Stecker an<br/>der Seite des Druckers ab.</li> <li>Warten Sie 10 Sekunden und schließen Sie das<br/>Gerät dann wieder an.</li> <li>Wenn das Problem weiterhin besteht, entfernen<br/>Sie die Schrauben der Rückwand und an beiden<br/>Seiten der ID-Konsole. Versuchen Sie dann, das<br/>Signalkabel und das Stromkabel der Lichteinheit von<br/>der Hauptplatine abzuziehen und wieder einzustecken,<br/>und starten Sie das Gerät neu.</li> <li>Wenn dies nicht hilft, wenden Sie sich an den<br/>Kundendienst.</li> </ol>                 |
| Fehlercode 8.<br>Fehler UV LED!<br>Bitte kontaktieren Sie<br>den Service und starten<br>Sie neu! | <ol> <li>Halten Sie den Ein-/Ausschalter einige Sekunden<br/>lang gedrückt, um das Gerät auszuschalten, und ziehen<br/>Sie dann das Netzteil und den USB-Stecker an der<br/>Seite des Druckers ab.</li> <li>Warten Sie 10 Sekunden und schließen Sie das<br/>Gerät dann wieder an.</li> <li>Wenn das Problem weiterhin besteht, entfernen<br/>Sie die Schrauben der Rückwand und an beiden<br/>Seiten der ID-Konsole. Versuchen Sie dann, das<br/>Signalkabel und das Stromkabel der Lichteinheit von<br/>der Hauptplatine abzuziehen und wieder einzustecken,<br/>und starten Sie das Gerät neu.</li> <li>Wenn das Problem weiterhin besteht, rufen Sie<br/>den technischen Kundendienst.</li> </ol> |
| [Fehler 404] Upload<br>fehlgeschlagen!<br>Prüfung der 3dp-<br>Druckdatei<br>fehlgeschlagen.      | Das Format der Druckdatei ist falsch.<br>1. Generieren Sie die 3dp-Datei in der Utility-<br>Software neu.                                                                                                    |
|                                                                                                  | <ol><li>Wenn dies nicht hilft, wenden Sie sich an den<br/>Kundendienst.</li></ol>                                                                                                    |
| [Fehler 405] Upload<br>fehlgeschlagen!<br>Das Format der<br>Zusatzparameter der                  | <ul> <li>Das Format der Druckdatei ist falsch.</li> <li>1. Generieren Sie die Druckdatei in der Utility-<br/>Software neu.</li> <li>2. Wenn dies nicht hilft. wenden Sie sich an den</li> </ul>                                                                                                    |
| [Fehler 406] Upload                                                                              | Kundendienst.                                                                                                    |
| fehlgeschlagen!<br>Die 3dp-Datei kann nicht                                                      | Dies bedeutet, dass ihr Drucker nicht genügend freien<br>Speicherplatz hat, um den Auftrag zu laden. Wenn                                                                                                    |

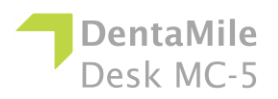

## Fehlerbehebung

| kopiert werden.                                                     | <ul> <li>dieser Fehler auftritt:</li> <li>1. Überprüfen Sie die Speichernutzung im<br/>Informationsmenü des Druckers.</li> <li>2. Rufen Sie das Druckmenü auf dem Touchscreen<br/>des Geräts auf, klicken Sie dann auf das Gerätemenü<br/>und löschen Sie dort einige Aufträge oder 3dp-<br/>Dateien, um Speicherplatz freizugeben.</li> <li>3. Wenn das Problem weiterhin besteht, rufen Sie<br/>den technischen Kundendignet.</li> </ul> |
|---------------------------------------------------------------------|----------------------------------------------------------------------------------------------------|
| [Fehler 408] Upload<br>fehlgeschlagen!<br>Druckstärke ist ungültig! | <ul> <li>Die Angaben zur Schichtdicke in der Druckdatei<br/>stimmen nicht mit jenen des Geräts überein.</li> <li>1. Generieren Sie die Schichtdicke des Auftrags in<br/>der Utility-Software neu.</li> <li>2. Wenn das Problem weiterhin besteht, rufen Sie<br/>den technischen Kundendienst.</li> </ul>                                                                                                    |